# Acceso a Plataforma BCI para Asegurados

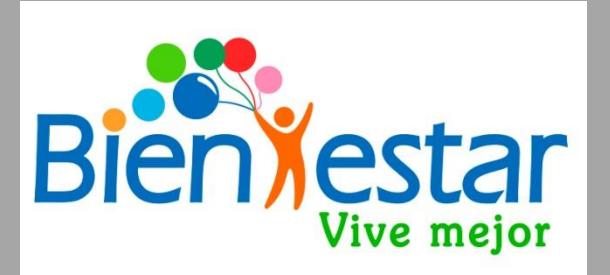

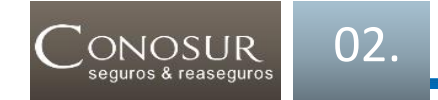

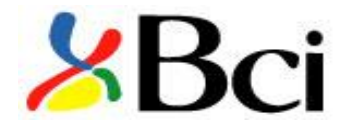

#### **CANALES VIRTUALES DE BCI PARA REEMBOLSAR GASTOS MEDICOS**

Los procedimientos para hacer reembolsos a través de la Cía., de Seguros siguen siendo los mismos, pero ahora se agregan 2 plataformas más que los socios pueden utilizar desde su trabajo, hogar o lugar donde se encuentren, sin necesidad de enviar solicitud de reembolso ni diagnóstico, ingresándolos directamente a BCI, éstas son:

- Aplicación para smartphone (celular/Tablet)
- Pagina web

| FORMAS DE<br>REEMBOLSOS                  | <b>TOPE EN UF</b><br>(PAGO REALIZADO POR<br>AFILIADO) | PLAZO PARA<br>REEMBOLSO |
|------------------------------------------|-------------------------------------------------------|-------------------------|
| Papel a través del<br>Servicio Bienestar | UF 400                                                | 7 a 10 días             |
| Pagina Web NUEVO!                        | UF 7                                                  | 4 a 7 días              |
| Aplicación APP NUEVO!                    | UF 3                                                  | 4 a 7 días              |

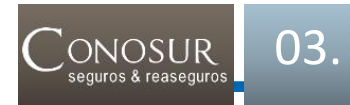

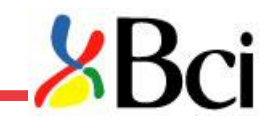

## **APLICACIÓN APP BCI**

- Para descargar la aplicación debes ir a Google Play o Apps Store.
- Instalar la aplicación en tu celular.
- Ingresar Rut y registrarse creando una clave de acuerdo a las instrucciones de la APP (8 caracteres alfanuméricos)
- Ingresar a Reembolso Salud.

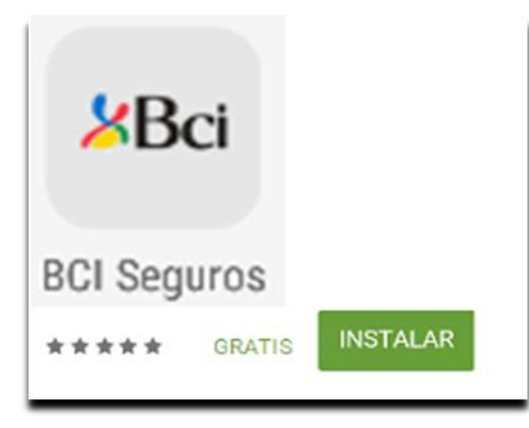

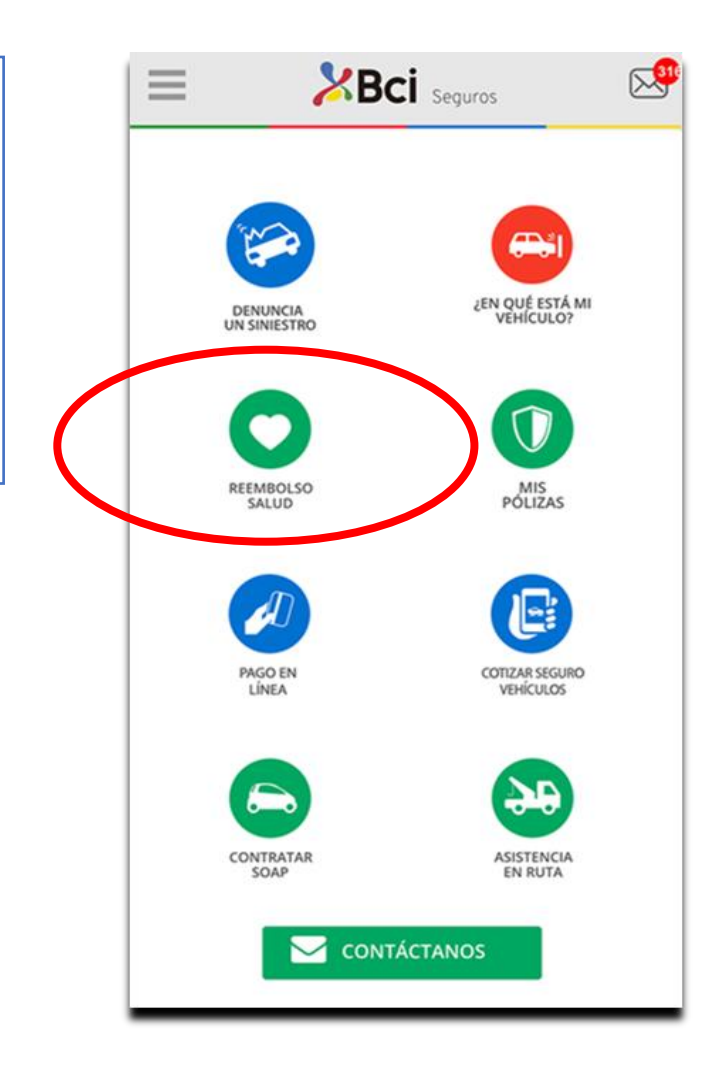

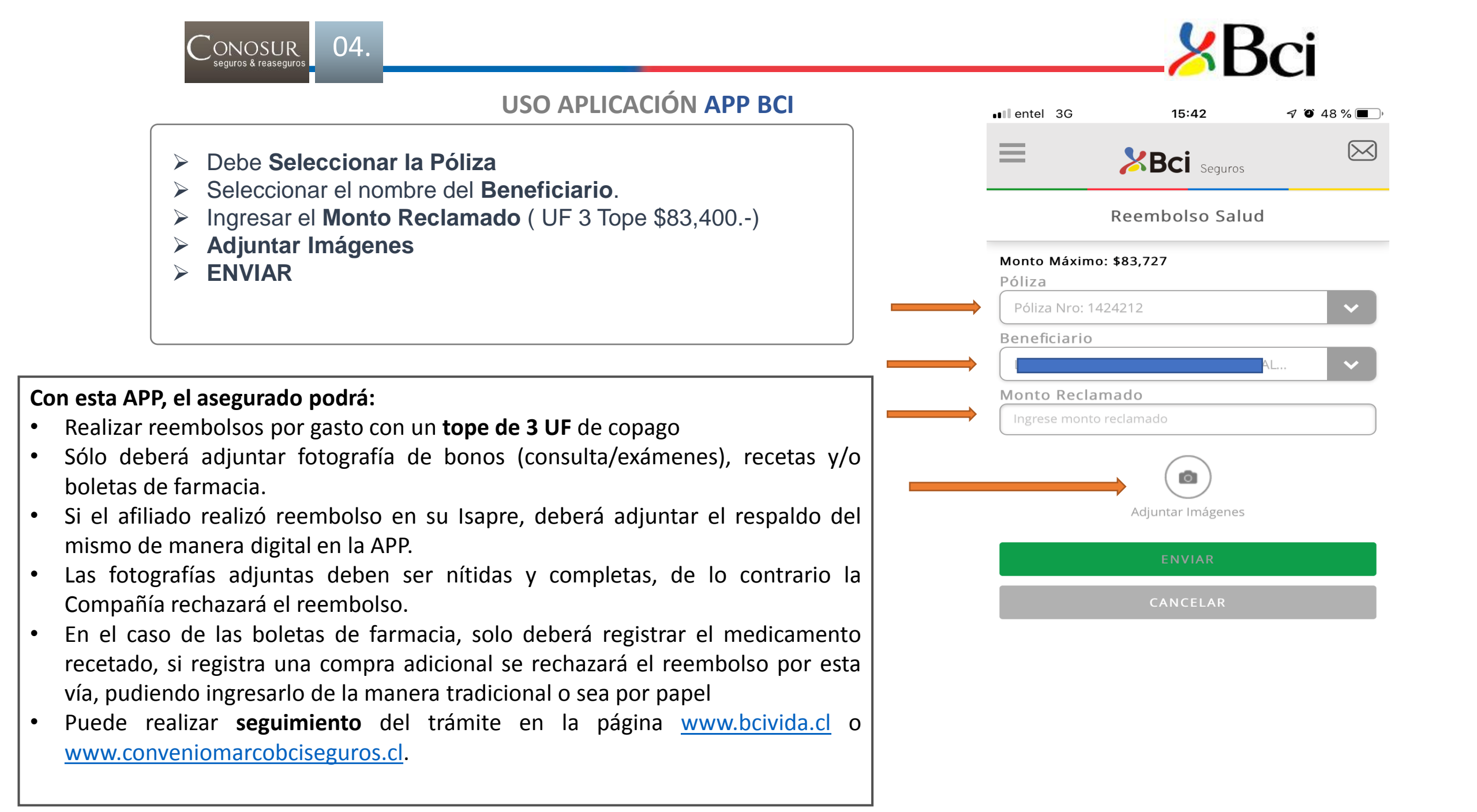

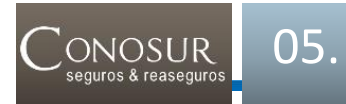

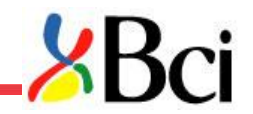

## NO SE REEMBOLSA CON ESTA APLICACIÓN APP BCI

- Costos por Hospitalizaciones
- Cirugías ambulatorias
- Gastos Dentales (no están incluidos en póliza del Poder Judicial, estos gastos son bonificados directamente por el Departamento de Bienestar, en físico o a través del Buzón Virtual de Reembolsos en el sitio bienestar.pjud.cl)
- Plantillas (Prótesis/Ortesis)
- > Vitaminas
- > Hormonas
- Gastos con uso de GES/AUGE/CAEC
- Gastos que se hayan presentados a un seguro antes que este (Dobles seguros)

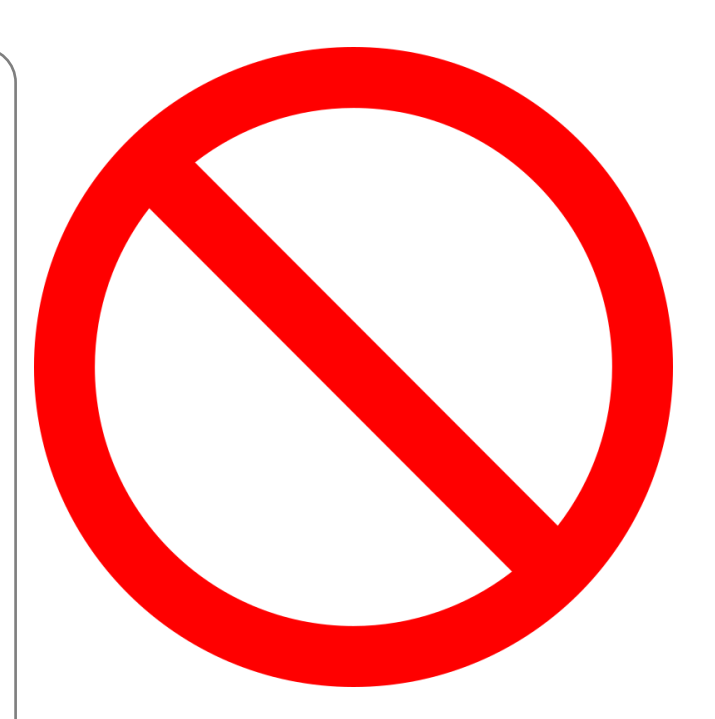

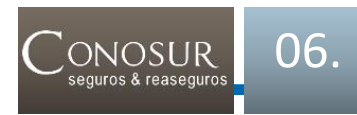

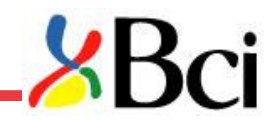

#### PAGINA WEB BCI ACCESO ASEGURADO

Para realizar un reembolso vía Web Bci debe ingresar a la pagina www.bcivida.cl

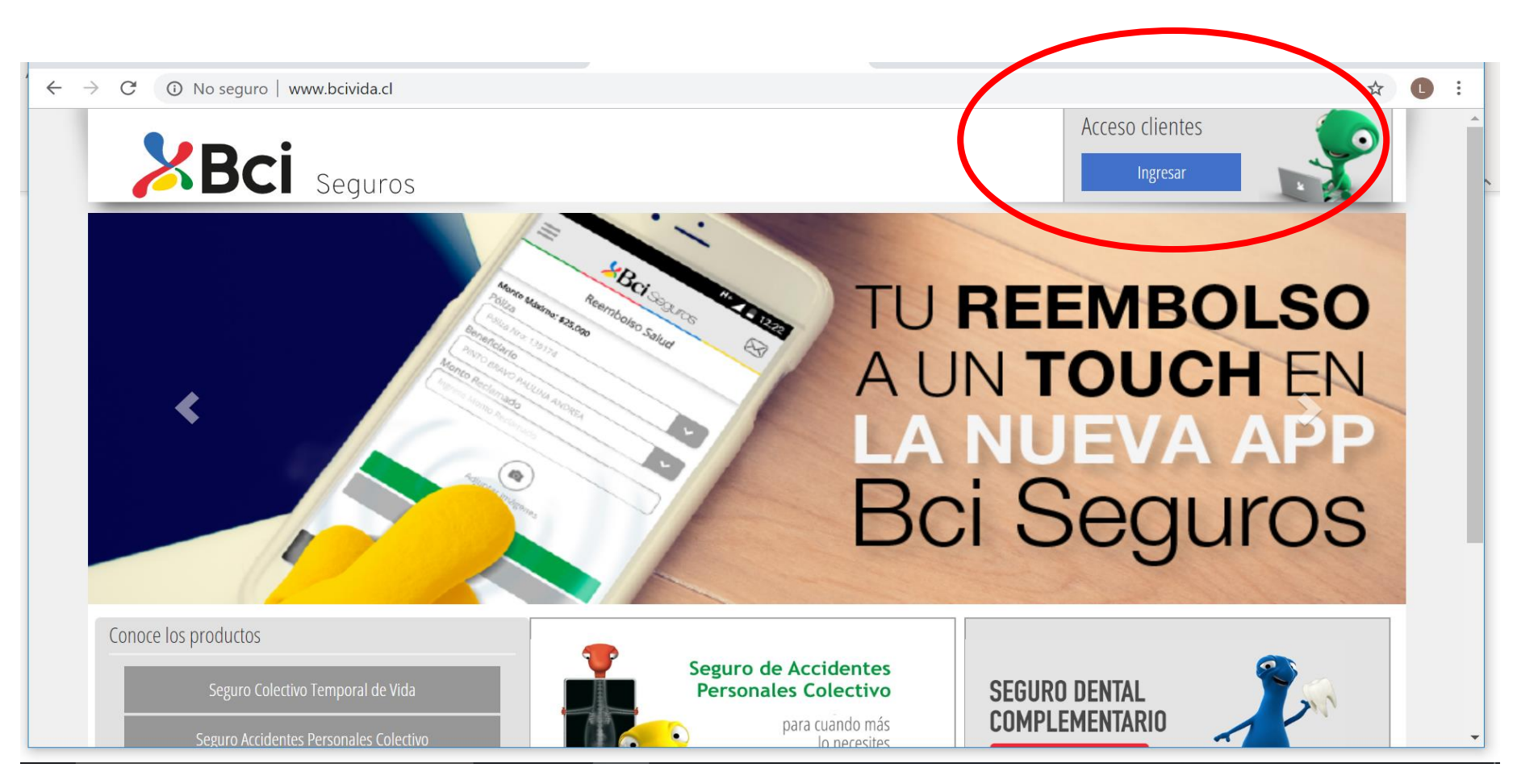

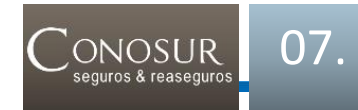

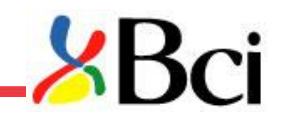

## PAGINA WEB BCI REGISTRO ASEGURADO

Realizar registro de la cuenta ingresando su RUT y completando los datos solicitados.

| ← → C O No seguro   www.bcivida.cl/HomePrivado/LinkLogin?          >       >       C       O       No seguro   www.bcivida.cl/HomePrivado/LinkLogin? |                                                                                                    |                                                                                                    |
|----------------------------------------------------------------------------------------------------|----------------------------------------------------------------------------------------------------|----------------------------------------------------------------------------------------------------|
| Arraso an línea                                                                                                    | → C ▲ No seguro   www.bcivida.                                                                                                    | a.cl/HomePrivado/LinkRegistroUsuario?                                                                                                    |
| RUT  RECOMENDACIÓN DE SEGURIDAE Una vez ingresado tu RUT y Clave, revisa que la comiente con "https" ( cambie a verde                                | Ingresa todos los datos solicitados para crear tu<br>URL RUT                                                                                                    | tu acceso a la WEB.           Image: Operation of the contacto                                                                                                    |
| Clave (2)                                                                                                    | Apellido Paterno Este campo es requerido Apellido Materno                                                                                                    | Región  - Seleccione Región -  Comuna  Comuna  Localidad  - Seleccione Comuna -   Comuna -  Comuna -  Comu |
| (No tiene una cuenta? <b>Registrese aquí</b><br>¡OVidó su dave? <b>Recupere clave aquí</b>                                                           | Nombres                                                                                                    | Correo Electrónico Teléfono Celular                                                                                                    |
|                                                                                                    | Image: Second second second | nino                                                                                                    |

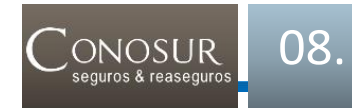

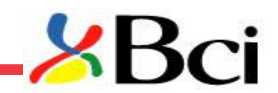

#### PAGINA WEB BCI REGISTRO ASEGURADO

Recibirá un correo electrónico para completar el registro accediendo al link adjunto. Ahora podrá crear su contraseña de 8 dígitos alfanumérica, esta clave debe ser la misma que la de la APP

| Completar registro de usuario 🤉 Recibidos x                                                          | ē | Ø | - | Registro de usuario - Crear contraseña                                                                                |   |                                                                                                    |
|----------------------------------------------------------------------------------------------------|---|---|---|----------------------------------------------------------------------------------------------------|---|----------------------------------------------------------------------------------------------------|
| Bci Seguros <web_clientes@bciseguros.com>       16:10 (hace 0 minutos)</web_clientes@bciseguros.com> | * |   |   | Nombre<br>Lorena Margarita Tortella Gonzalez<br>E-mail<br>loretortella@gmail.com<br>Contraseña<br>Confirme contraseña | ? | RECOMENDACIÓN DE SEG<br>Una vez ingresado tu RUT y Clave, revi<br>comience con "https" y cambie a verde |
| nte,<br>ros                                                                                          |   |   | < |                                                                                                    |   |                                                                                                    |

## El monto máximo a reembolsar es de UF 50 para toda prestación ambulatoria que no necesite evaluación.

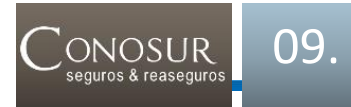

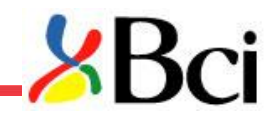

En esta página deberá seleccionar "Reembolso" y luego "Solicitud de Reembolsos Web"

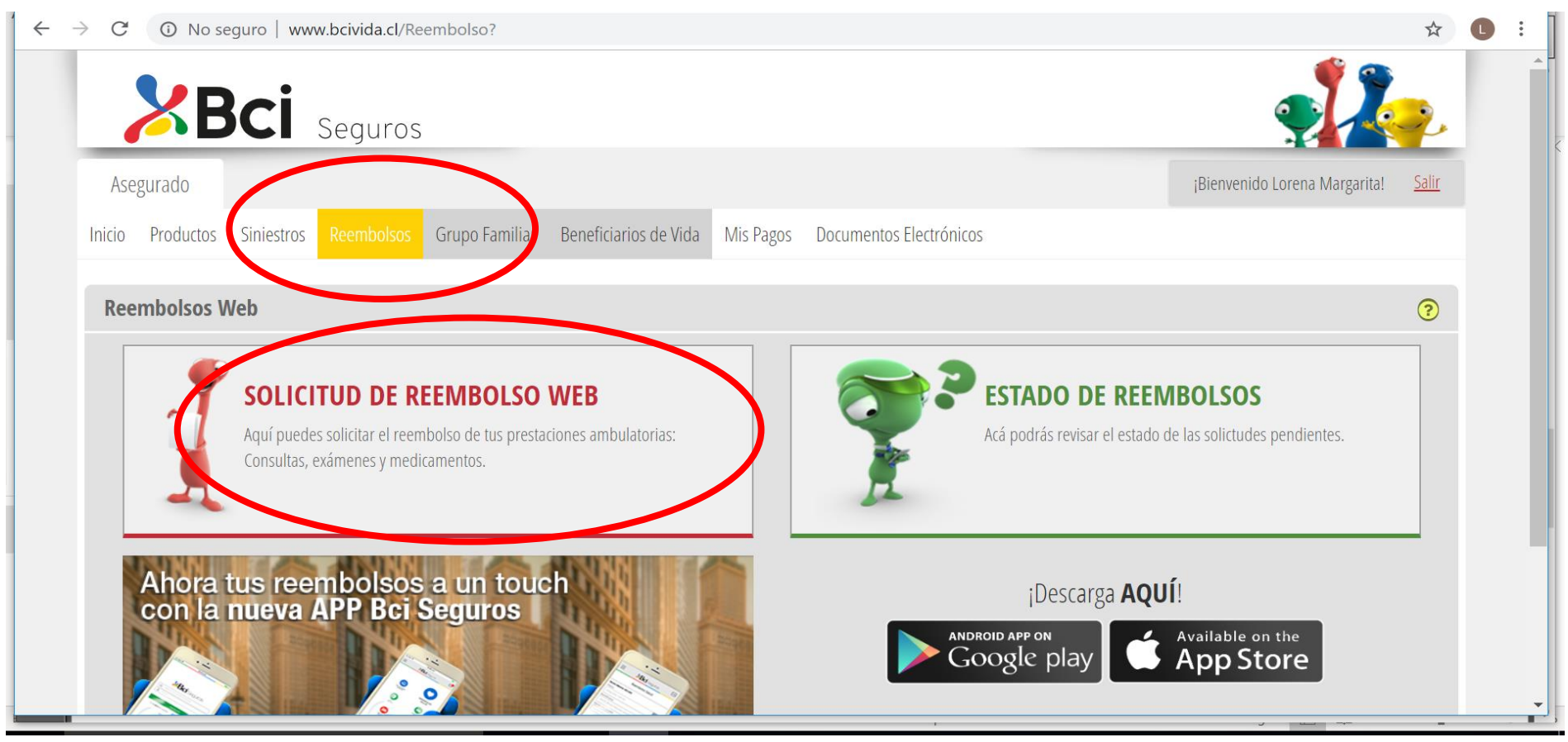

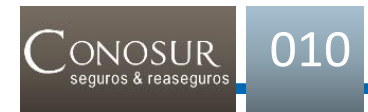

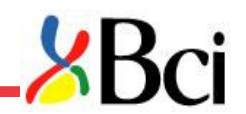

Paso 1: Verificar número de la póliza, Beneficiario y RUT.

| $\rightarrow$ C (i) No seguro   w           | ww.bcivida.cl/Reembolso/Solic            | itud                                       |                                    | \$                                         |
|---------------------------------------------|------------------------------------------|--------------------------------------------|------------------------------------|--------------------------------------------|
| XBci                                        | Seguros                                  |                                            |                                    |                                            |
| Asegurado                                   |                                          |                                            |                                    | ¡Bienvenido Lorena Margarita! <u>Salir</u> |
| Inicio Productos Siniestros                 | Reembolsos Grupo Familia                 | r Beneficiarios de Vida Mis Pagos Docu     | imentos Electrónicos               |                                            |
| Tu N° de Póliza es 1424212 (2)              | - 1 SERV. DE BIENESTAR DEL INT. D        | E PREVISION +                              |                                    | <u>Ver en detalle</u>                      |
| <b>1</b><br>Datos beneficiario y prestación | <b>2</b><br>Forma de Pago                | <b>3</b><br>Actualización Datos Personales | <b>4</b><br>Aceptación de términos | <b>5</b><br>Confirmación                   |
| Solicitud de Reembols                       | os Web                                   |                                            |                                    | 3                                          |
| Ingresa los datos requeridos para           | solicitar el reembolso de tus prestacion | ies de salud.                              |                                    |                                            |
| Número de Póliza: 1424212                   |                                          |                                            |                                    |                                            |
| Beneficiario                                |                                          | RUT                                        |                                    |                                            |

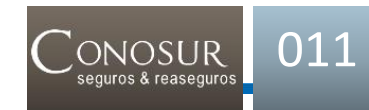

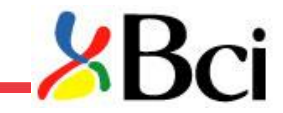

Paso 2: Completar los campos RUT del prestador, Nombre del Prestador, Tipo de Prestación, Prestación, Tipo de Documento, Isapre, Fecha de Atención, Número de Bono o Boleta (completa).

Cantidad de prestaciones (refiere a número de atenciones en el caso de consultas y cantidad de medicamento en el caso de farmacia), Monto Total de la prestación, Bonificación Isapre o FONASA, el monto reclamado lo entrega el sistema de manera automática.

El afiliado a FONASA debe indicarlo en el campo de Observación y adjuntar formulario de reemboslo de Bci indicando solo que es de Fonasa

| RUT Prestador          |             | Nombre Prestador                                                                                                    | •      |
|------------------------|-------------|----------------------------------------------------------------------------------------------------|--------|
| lipo de Prestación     |             | Prestación                                                                                                    |        |
| Ambulatoria            |             | Consultas Médicas                                                                                                    | •      |
| Tipo de Documento      |             | Isapre                                                                                                    |        |
| Seleccione             |             | ▼ Seleccione                                                                                                    | •      |
| echa Atención / Compra |             | Número Bono / Boleta                                                                                                    |        |
|                        |             |                                                                                                    |        |
| Cantidad               | Monto Total | Bonificación Previsión     Image: Constraint of the second second s | mado 📀 |

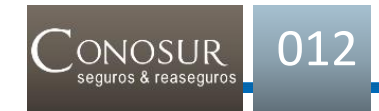

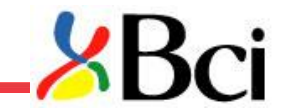

Paso 3: Presionar botón "agregar detalle de la solicitud de reembolso" Para adjuntar los documentos de respaldo, deberá escanearlos y tenerlos digitalizados para completar el formulario, pinchar "Examinar", seleccionar el o los archivos para adjuntar, luego "siguiente paso" Los formatos de archivo son PDF, JPG o PNG con un máximo permitido de 4MB

|                           |                      |                   |                               |                     |            | )        |
|---------------------------|----------------------|-------------------|-------------------------------|---------------------|------------|----------|
|                           |                      | Agregar detalle   | e a la solicitud de reembolso |                     |            |          |
|                           |                      |                   |                               |                     |            |          |
| Prestaciones de Salud agr | egadas recientemente | Facha da Atomaián | Manta Duastasiću              | Denificación Isoure | Manta Dada | un e d e |
| restación                 | Cantidad             | Fecha de Atención | Monto Prestación              | Bonnicación isapre  |            | imado    |
| Consultas Medicas         | 1                    | 12/06/2019        | \$ 24290                      | \$ 17003            | \$ 7287    | e 8      |
| Totales                   |                      |                   | \$24290                       | \$17003             | \$7287     |          |

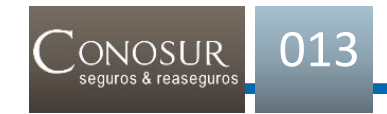

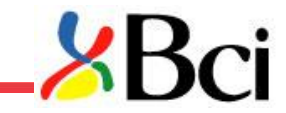

Para avanzar en trámite de reembolsos deberá dar click al botón "siguiente paso" en el paso "Forma de Pago" y "Actualización datos personales", los asegurados no deben hacer ninguna modificación

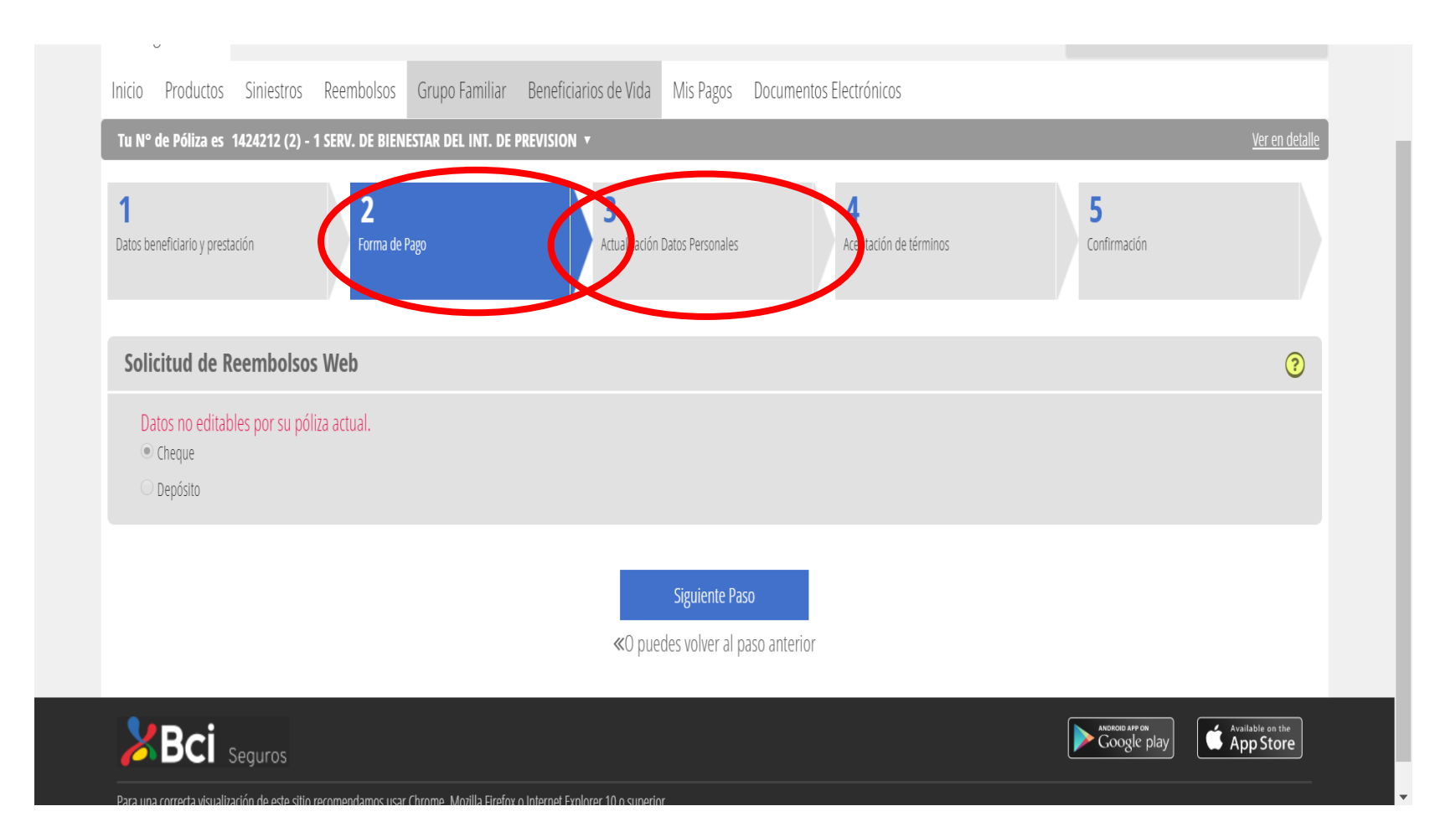

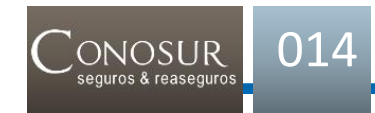

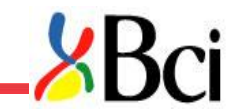

Paso 4: Para finalizar el proceso, deberá Aceptar los términos, marcando con un ticket y pinchando "siguiente paso"

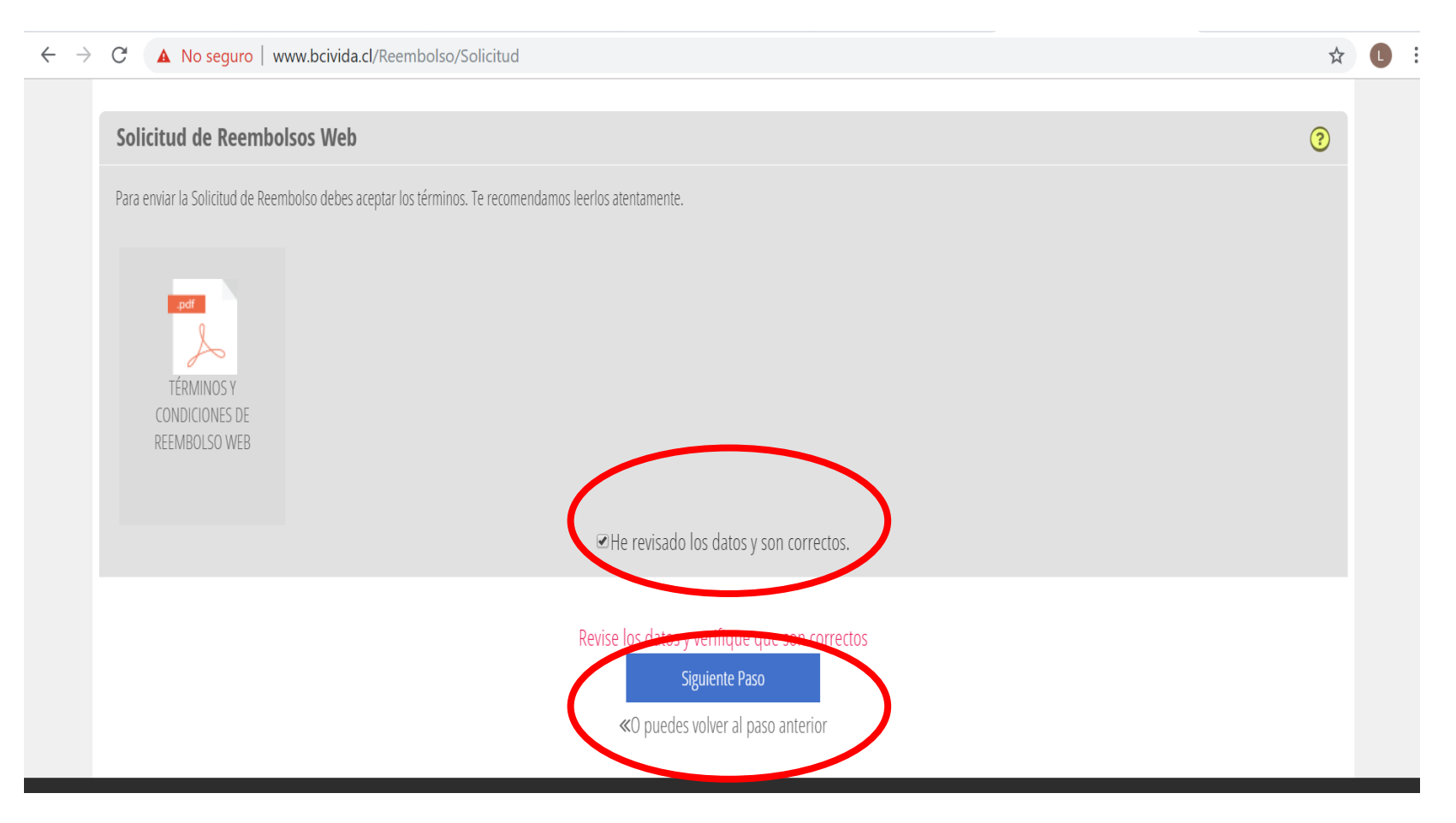

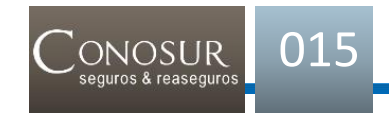

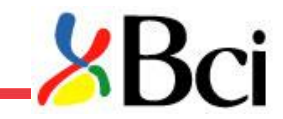

Finalmente, cuando se envía la solicitud el sistema genera un número para seguimiento de su reembolso, se recomienda registrarlo en caso que sea necesario.

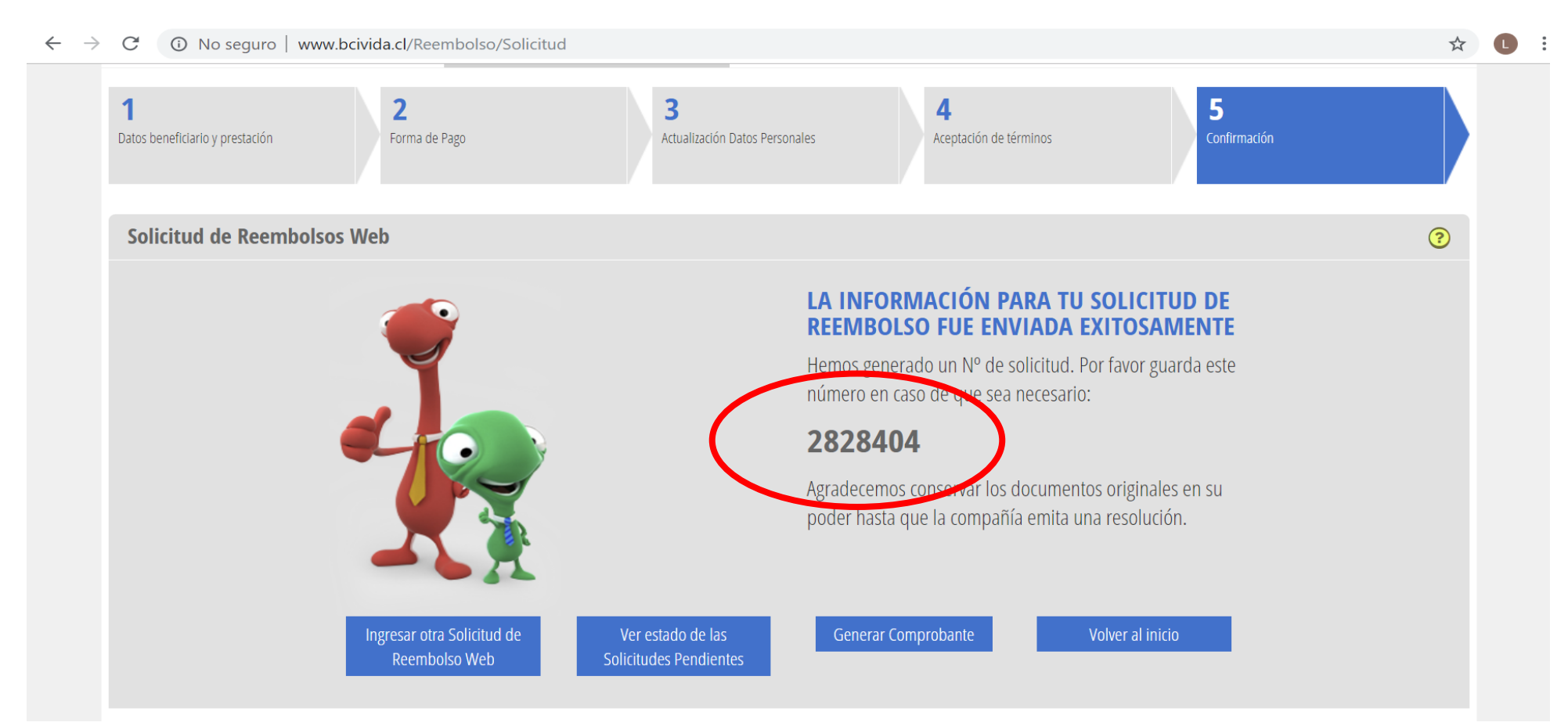

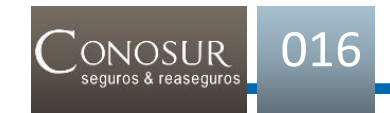

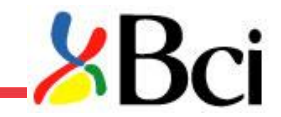

Seguimiento: Podrá realizar seguimiento a sus solicitudes de reembolso en la misma plataforma <u>www.bcivida.cl</u>, indicando un periodo de fechas para la consulta.

| $\leftarrow \rightarrow$ | G      | No segu                        | ıro   www.b         | civida.cl/Cons    | ulta/SiniestroSalu      | ıd                               |           |                         |        |                               | ☆                   |  |
|--------------------------|--------|--------------------------------|---------------------|-------------------|-------------------------|----------------------------------|-----------|-------------------------|--------|-------------------------------|---------------------|--|
|                          |        | ×E                             | <b>Sci</b>          | Seguros           |                         |                                  |           |                         |        |                               | 2.                  |  |
|                          | As     | egurado                        |                     |                   |                         |                                  |           |                         |        | ¡Bienvenido Lorena Margarita! | <u>Salir</u>        |  |
|                          | Inicio | Productos                      | Siniestros          | Reembolsos        | Grupo Familiar          | Beneficiarios de Vida            | Mis Pagos | Documentos Electrónicos |        |                               |                     |  |
|                          | Tu N   | ° de Póliza es                 | 1424212 (2) -       | 1 SERV. DE BIEN   | ESTAR DEL INT. DE I     | PREVISION <b>T</b>               |           |                         |        | Ver                           | <u>r en detalle</u> |  |
|                          | Sir    | iestro de S                    | alud                |                   |                         |                                  |           |                         |        |                               | ?                   |  |
|                          |        | Ingresa un RUT<br>14.047.188-7 |                     |                   | (                       | Rango fechas de solic            | itud      |                         | Buscar | Ver Reembolsos anteriores     |                     |  |
|                          | -      |                                |                     |                   |                         |                                  |           |                         |        |                               |                     |  |
|                          | 2      | Bci                            | Seguros             |                   |                         |                                  |           |                         |        | ANDROID APP ON<br>Google play | on the<br>tore      |  |
|                          | Para u | na correcta visualiz           | ación de este sitio | recomendamos usar | Chrome, Mozilla Firefox | o Internet Explorer 10 o superio | or.       |                         |        |                               |                     |  |

En caso que el plazo de reembolso haya vencido (máximo 7 días) deberá dar aviso al Servicio de Bienestar, enviando un correo indicando el número de reembolso, monto y fecha de la solicitud.

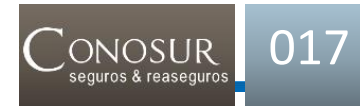

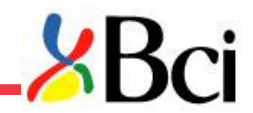

### NO SE REEMBOLSA EN ESTA PLATAFORMA WEB.

- Costos por Hospitalizaciones
- Cirugías ambulatorias
- Gastos Dentales (no están incluidos en póliza del Poder Judicial, estos gastos son bonificados directamente por el Departamento de Bienestar, en físico o a través del Buzón Virtual de Reembolsos en el sitio bienestar.pjud.cl)
- Plantillas (Prótesis/Ortesis)
- > Vitaminas
- Hormonas
- Gastos con uso de GES/AUGE/CAEC
- Gastos que se hayan presentados a un seguro antes que este (Dobles seguros)

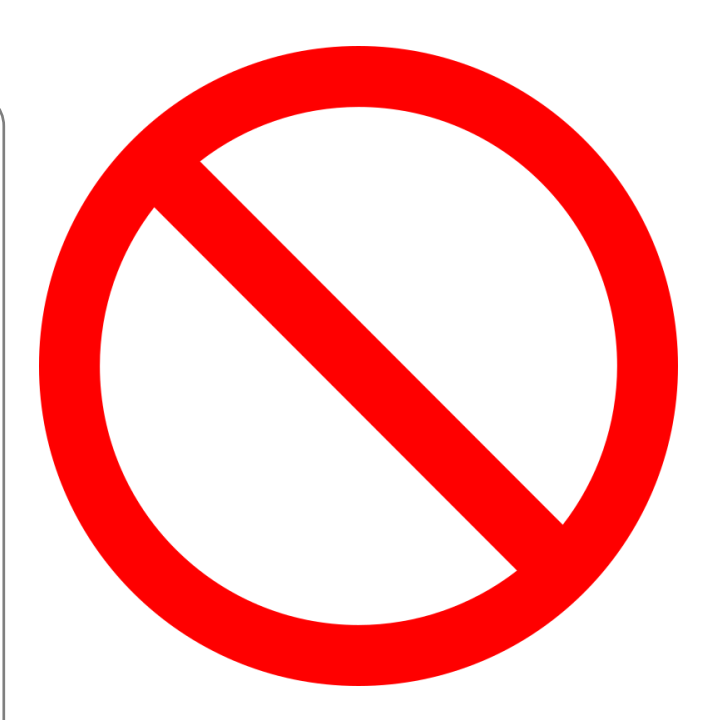

#### **IMPORTANTE RECORDAR**

El asegurado asume toda la responsabilidad de sus gastos ingresados por estas 2 plataformas y deberá guardar los documentos en original hasta que la compañía realice el reembolso completo de sus gastos.

018

ONOSUR

- Será obligación del asegurado hacer seguimiento de sus reembolsos ingresados por estas plataformas y en caso de presentarse alguna dificultad en el uso de la plataforma podrá dar aviso al Servicio de Bienestar
- El sistema no permitirá realizar modificación en las plataformas (formas de pago, ingresos de nuevos datos, etc) las plataformas asumen lo ya ingresado en el sistema, todo cambio se debe de gestionar a través del Servicio de Bienestar.
- La compañía está en el derecho de solicitar más antecedentes para la evaluación de gastos presentados

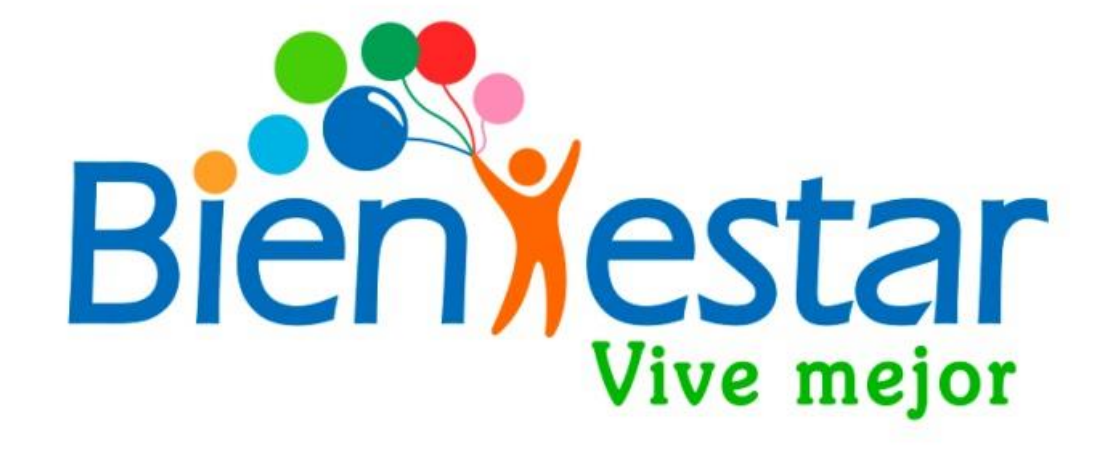

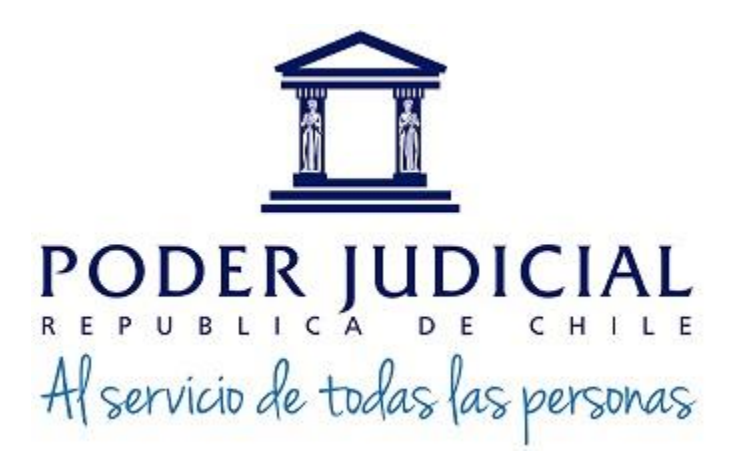